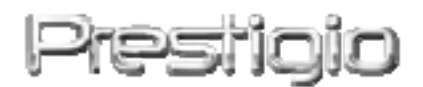

# Data Safe III

# Unidad de disco duro externa USB 2.0

Manual del usuario

# Prestigio

# ÍNDICE

- 1 Para comenzar
  - 1.1 Precauciones en cuanto a la seguridad
  - 1.2 Requisitos del sistema
  - 1.3 Contenido del embalaje
  - 1.4 Vistas del producto
  - 1.5 Descripción general del producto
- 2 Instrucciones de funcionamiento
  - 2.1 Funciones básicas
    - 2.1.1 Función Plug & Play
    - 2.1.2 Para lectura y escritura
    - 2.1.3 Para extraer el dispositivo
  - 2.2 Utilización del software SecureDrive EX
    - 2.2.1 Instalación de SecureDrive EX
    - 2.2.2 Establecimiento de una contraseña propia
    - 2.2.3 Bloqueo/Desbloqueo de la sección de seguridad
      - 2.2.3.1 Bloqueo/Desbloqueo de la sección de seguridad
      - 2.2.3.2 Bloqueo/Desbloqueo de la sección de seguridad
    - 2.2.4 Extracción segura de Pasitilo Data Safe III
    - 2.2.5 Opciones de configuración
    - 2.2.6 Desinstalación de SecureDrive EX
    - 2.2.7 Otras funciones
  - 2.3 Uso de One Touch Backup (OTB)
    - 2.3.1 Instalación de PCCloneEX
    - 2.3.2 Funciones de copia de seguridad regular de archivos
      - 2.3.2.1 Realización de copias de seguridad de archivos
      - 2.3.2.2 Restauración de archivos
      - 2.3.2.3 Eliminación de copias de seguridad de archivos
    - 2.3.3 Inicio rápido
      - 2.3.3.1 Realización de copias de seguridad utilizando el inicio rápido
    - 2.3.4 Realización de copias de seguridad de archivos utilizando One Touch Backup
    - 2.3.5 Gestor de archivos
    - 2.3.6 Configuración
    - 2.3.7 Otras funciones
- 3 Apéndice

- 3.1 Especificaciones del producto
- 3.2 Sistemas operativos compatibles
- 3.3 Cláusula de exención de responsabilidad
- 3.4 Reconocimiento de marcas comerciales

#### 1. Para comenzar

Gracias por haber adquirido **Parentico** Data Safe III, una elegante unidad de disco duro portátil. Le felicitamos por su elección y esperamos que disfrute de todas sus funciones. El producto ofrece un nuevo concepto de almacenamiento de datos portátil que combina seguridad y facilidad de uso. Le recomendamos que lea atentamente el manual del usuario antes de utilizar el producto y que respete todos los procedimientos indicados para poder disfrutar de todas sus prestaciones.

| —                          |                                                    |
|----------------------------|----------------------------------------------------|
| To use SecureDr            | iveEX security software and PCClonEX backup        |
| software, please           | download the setup files from official Prestigio   |
| website indicate           | d below onto your PC desktop.                      |
| URL:                       | http://www.prestigio.com/product/downloads         |
| Group of Products:         | Data Storage                                       |
| External Hard Drives:      | Data Safe III                                      |
| File Names:                | SecureDriveEX_1_01_XXX_Prestigio.xxx               |
|                            | PCCIonEX_Lite_2_01_XX_Prestigio.xxx                |
| SecureDrive EX Serial Key: | Please refer to Yellow Sticker at the last page of |
|                            | Quick Guide                                        |

# 1.1 Precauciones en cuanto a la seguridad

Respete todas las precauciones de seguridad antes de utilizar **Resituto** Data Safe III. Siga los procedimientos que se indican en el manual para garantizar el correcto funcionamiento del dispositivo.

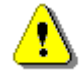

Advertencias: Este símbolo señala acciones que podrían causar lesiones graves al personal a cargo del funcionamiento del dispositivo o dañar el dispositivo mismo si se omiten o se realizan incorrectamente.

• No intente desarmar ni alterar ninguna pieza del dispositivo que no se describa en el presente manual.

- No permita que el dispositivo entre en contacto con agua u otros líquidos. El dispositivo NO ha sido diseñado a prueba de líquidos de ningún tipo.
- Si llegase a penetrar líquido en el interior del dispositivo, desconéctelo inmediatamente del equipo informático; Si continuase utilizándolo podría producirse un incendio o descarga eléctrica. Póngase en contacto con el distribuidor del producto o con el centro de asistencia más próximo.
- Para evitar riesgos de choques eléctricos, no conecte ni desconecte el dispositivo con las manos húmedas.
- No acerque el dispositivo a ninguna fuente de calor ni lo exponga directamente a la llama o al calor.
- Nunca acerque el dispositivo a equipos que generan campos electromagnéticos intensos. Si lo hiciera, se podrían producir desperfectos o corrupción y pérdida de datos.

# 1.2 Requerimientos del sistema

Abajo se detallan los requisitos mínimos de hardware y software necesarios para garantizar el correcto funcionamiento del dispositivo.

- Equipo: ordenador personal compatible con IBM PC/AT
- Sistemas operativos admitidos: Compatibles con IBM PC: -Microsoft Windows XP y Vista Sistemas operativos Mac: -Mac OS 9.x y 10.x o superior (solo formato FAT32) Linux:

-Linux 2.4 o superior (solo formato FAT32)

- CPU: Pentium o superior
- Memoria: 32 MB de RAM como mínimo
- Tarjeta gráfica: Compatible con el estándar VESA
- Autoridad de usuario: Administrador

Espacio libre en el disco duro: no debe ser inferior a 16 MB

#### NOTA:

Windows 98 SE no admite el controlador de almacenamiento global predeterminado.

# 1.3 Contenido del embalaje

| Nombre/descripción                                | Cantidad |
|---------------------------------------------------|----------|
| Unidad principal de la unidad de disco duro (HDD) | 1        |
| portátil                                          |          |
| Cable USB de 25 cm                                | 1        |
| Cable USB de 60cm                                 | 1        |
| Elegante estuche de transporte                    | 1        |
| Guía rápida y pegatina amarilla con la clave      | 1        |

# 1.4 Vistas del producto

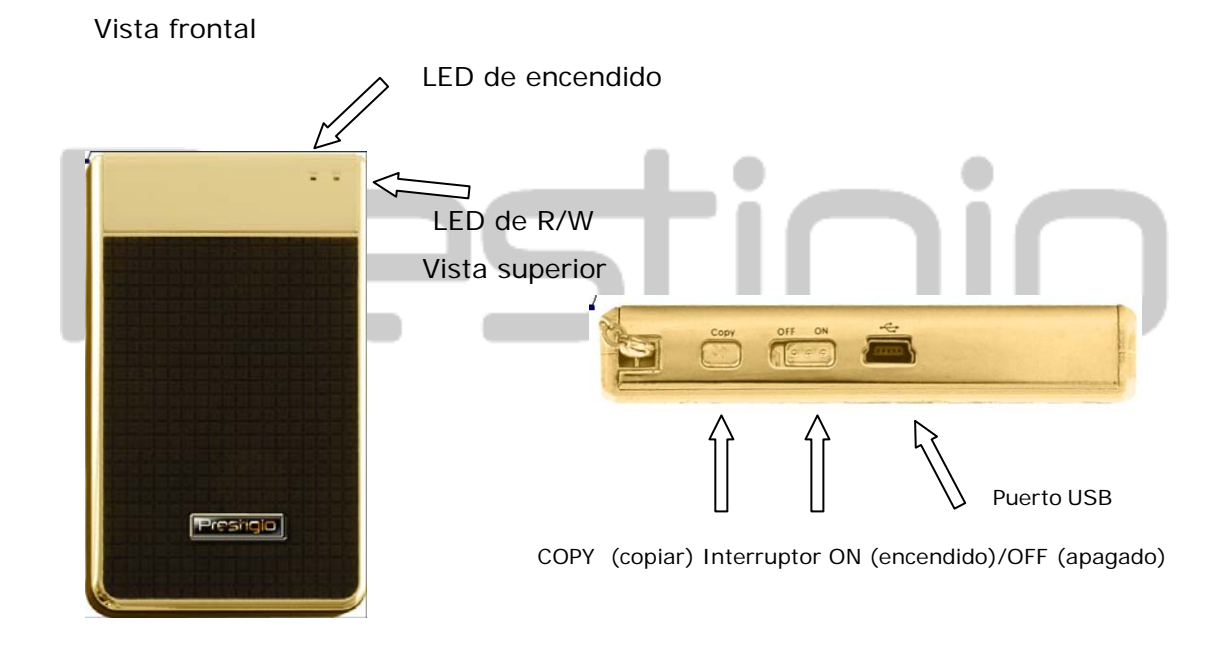

# 1.5 Descripción general del producto

Elegante estuche hecho a mano y forrado
 Precisiono Data Safe III trae el lujo y la simplicidad a la cotidianeidad de sus vidas digitales.

Máxima seguridad de datos (SecureDrive EX) Con el software de la aplicación SecureDrive EX, podrá proteger su dispositivo con una contraseña de inicio de sesión y dividirlo en las secciones "Public" (Pública) y "Security" (Seguridad).

Sección pública: la sección pública no es compatible con la protección

con contraseña. Podrá realizar todas las funciones básicas descritas en la sección "Basic functions" (Funciones básicas).

Sección de seguridad: no es posible acceder a esta sección sin el inicio de sesión de seguridad. Al bloquear la sección, solamente estará disponible el software de inicio de sesión. Tenga en cuenta que, cuando se bloquea, no es posible leer o escribir en el área AP (punto de acceso).

# 2. Instrucciones de funcionamiento

- ⚠
- Advertencias: Las funciones básicas del dispositivo son totalmente compatibles con los equipos especificados en la sesión "System Requirements" (Requisitos del sistema); sin embargo, tanto SecureDrive EX como PCClone EX NO funcionan en los sistemas operativos Mac ni Linux.

2.1 Funciones básicas

# 2.1.1 Función Plug & Play

| 🖳 My Computer                                      |                                                            |              |
|----------------------------------------------------|------------------------------------------------------------|--------------|
| <u> </u>                                           | <u>T</u> ools <u>H</u> elp                                 | <b>11</b>    |
| 📙 🖙 Back 🔹 🔿 👻 🔂 🗐 🥥 Sear                          | ch 🖺 Folders 🔇 History   🚏 🧏 🗙 🖄   🏢 🗸                     |              |
| Address 🖳 My Computer                              |                                                            | <b>▼</b> 🖗 😡 |
|                                                    | Local Disk (C:) Local Disk (D:) Compact Disc Control Panel | Removable    |
| My Computer                                        | (E:)                                                       | Disk (F:)    |
| Select an item to view its description.            |                                                            |              |
| Displays the files and folders on<br>your computer |                                                            |              |
| See also:                                          |                                                            |              |
| My Documents                                       |                                                            |              |
| My Network Places                                  |                                                            |              |
| Network and Dial-up Connections                    |                                                            |              |
| 5 object(s)                                        | 📃 My Comp                                                  | uter //      |

Cuando conecte el dispositivo en el puerto USB del ordenador, aparecerá un icono de "Removable Disk" (Disco extraíble) en la ventana de gestión de archivos, tal y como se muestra más arriba. En ordenadores **Macintosh**, verá el icono del disco en el "Desktop" (Escritorio) una vez que haya conectado el dispositivo al puerto USB.

En sistemas operativos **Linux**, es posible instalar el dispositivo mediante la ejecución de las instrucciones siguientes.

■ Ejecute cd/etc/sysconfig/ (cat/etc/sysconfig/hwconf | más)

Compruebe la información del dispositivo en hwconf, escriba el punto de instalación.

Cree un directorio en/mnt (ej.: mkdir/mnt/usbHD)
 A continuación, ejecute mount/dev/sda1 /mnt/usbHD (si el punto de instalación era .dev/sda)

#### 2.1.2 Para lectura y escritura

Es posible recuperar y almacenar archivos en el dispositivo del mismo modo que cuando se utiliza un disco duro. La operación de lectura/escritura del dispositivo también es la misma que la de un disco duro.

# 2.1.3 Para extraer el dispositivo

Para minimizar el riesgo de pérdida de datos en sistemas operativos Windows XP y Vista, siga los procedimientos de extracción tal y como se muestra a continuación.

 Encontrará el icono de extracción segura en el área de notificaciones del ordenador.

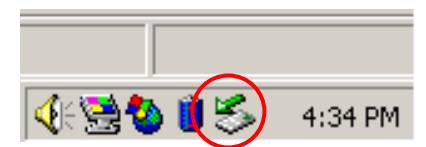

- Haga doble clic en el icono de "safe removal" (extracción segura) y aparecerá la ventana "Unplug or Eject Hardware" (Desconectar o expulsar hardware).
- Podrá seleccionar el dispositivo que desea eliminar. A continuación, haga clic en el botón [Stop](Detener). Podrá desconectar el dispositivo del puerto USB del ordenador de forma segura.

| 🏅 Unplug or Eject Hardware                                                                         |                                         | <u>? ×</u>                        |
|----------------------------------------------------------------------------------------------------|-----------------------------------------|-----------------------------------|
| Select the device you want to unplug or<br>Windows notifies you that it is safe to do<br>computer. | r eject, and then c<br>so unplug the de | lick Stop. When<br>vice from your |
| <u>H</u> ardware devices:                                                                          |                                         |                                   |
| 😪 USB Mass Storage Device                                                                          |                                         |                                   |
| USB Mass Storage Device at Location 0                                                              |                                         |                                   |
|                                                                                                    | <u>P</u> roperties                      | <u>S</u> top                      |
| Display device components                                                                          |                                         |                                   |
| Show Unplug/Eject jcon on the taskbar                                                              |                                         | <u>C</u> lose                     |

Advertencia: Antes de extraer el dispositivo USB, asegúrese de que el LED no parpadea. Si el LED parpadea rápidamente, existe tráfico entre el ordenador central y el dispositivo USB. NO extraiga el dispositivo USB en ese momento. Cualquier incumplimiento podría provocar la pérdida de datos o daños en el dispositivo

Advertencia: Si no sigue los procedimientos de extracción segura en sistemas operativos Windows, Windows Windows XP y Windows Vista, se pueden producir pérdidas de datos debido al problema de la "caché de escritura".

En sistemas operativos Macintosh, es posible arrastrar el icono del disco extraíble hasta la papelera. Esta acción ejecutará la función "Eject" (Expulsar).

En el sistema operativo Linux, siga el procedimiento "demount" (desinstalación) para desinstalar el dispositivo.

# 2.2 Utilización del software SecureDrive EX

Con el software de la aplicación SecureDrive EX, podrá proteger su dispositivo con una contraseña de inicio de sesión y dividirlo en las secciones "Public" (Pública) y "Security" (Seguridad).

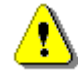

Advertencia: La acción de partición eliminará todos los datos del dispositivo. Dicha acción no se puede deshacer. Haga una copia de seguridad de todos los datos necesarios y cierre todos los programas y ventanas activas del ordenador antes de realizar esta acción.

#### 2.2.1 Instalación de SecureDrive EX

Advertencia: SecureDrive Ex solamente puede trabajar con un dispositivo a la vez. Es posible que SecureDrive EX no funcione correctamente o que se produzcan pérdidas de datos si se trabaja con más de un dispositivo.

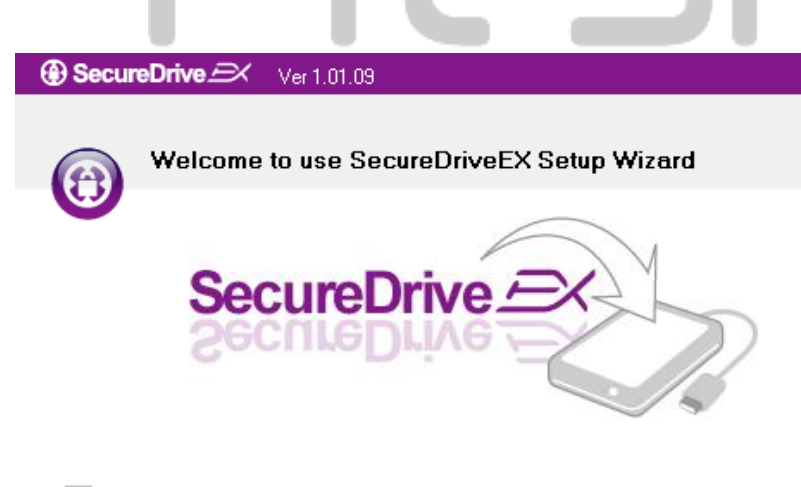

Yes, I have read and accepted the Licensing Agreement of SecureDriveEX.

- 1. Conecte **Periodo** Data Safe III en el ordenador central mediante el cable USB proporcionado.
- Haga doble clic en el archivo "Setup.exe" de la carpeta "SecureDriveEX" para iniciar la instalación.
- Haga clic en el Acuerdo de licencia de SecureDrive EX y lea el acuerdo para uso legal.
- 4. Marque la casilla y haga clic en

"Next" (Siguiente).

| Next > | Quit |
|--------|------|
|        |      |
|        |      |

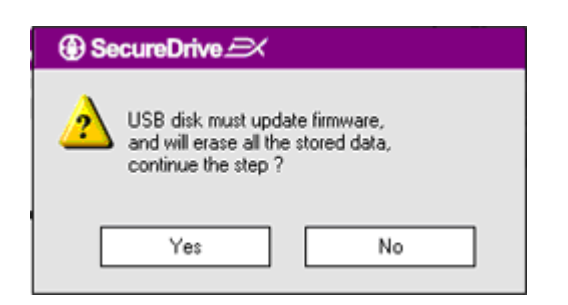

③ SecureDrive 
Ver 1.01.09

- 5. Aparecerá un cuadro de diálogo solicitando la confirmación de la actualización del firmware. Si se ejecuta, todos los datos se eliminarán de forma permanente. Haga clic en "Yes" (Sí) para continuar o haga clic en "No" para cancelar la actualización del firmware.
- 6. El proceso de actualización no debería tardar más de un minuto en función de la capacidad del ordenador central.
- 7. Una vez finalizado el proceso, desactive Reserve Data Safe III y desconéctelo del ordenador central.
- 8. Vuelva a conectar Persitor Data Safe III al ordenador central y enciéndalo antes de continuar.

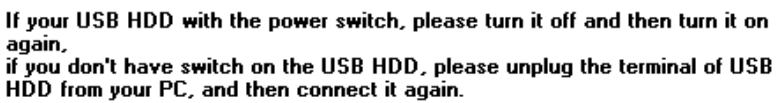

The firmware update has completed !

SecureDrive

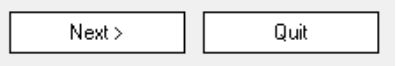

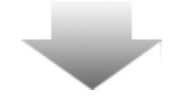

| GecureDrive                                                      |               |  |  |
|------------------------------------------------------------------|---------------|--|--|
| Set USB disk partition size                                      |               |  |  |
| SecureDrive                                                      |               |  |  |
| Disk total space : 27497 M                                       |               |  |  |
| <ul> <li>Public Area</li> <li>8013</li> <li>M 8.013 G</li> </ul> | Security Area |  |  |
| < Back                                                           | Next > Quit   |  |  |

- Tal y como se muestra en el diagrama, Astrono el almacenamiento de Data Safe III se dividirá en dos secciones, concretamente en la sección de seguridad y en la sección pública.
- Es posible ajustar la capacidad de las dos secciones haciendo clic y arrastrando el puntero horizontalmente. También es posible personalizar un tamaño específico introduciéndolo en la casilla adecuada.
- Haga clic en "Next" (Siguiente) para continuar con el proceso de partición.

| F |                                                                   |
|---|-------------------------------------------------------------------|
|   | All data in USB disk will be destoryed,<br>Do you want continue ? |
|   | Yes No                                                            |

 Aparecerá un cuadro de diálogo solicitando la confirmación de la partición. Si se ejecuta, todos los datos se eliminarán de forma permanente. Haga clic en "Yes" (Sí) para continuar con el proceso de partición o haga clic en "No" para cancelar la acción.

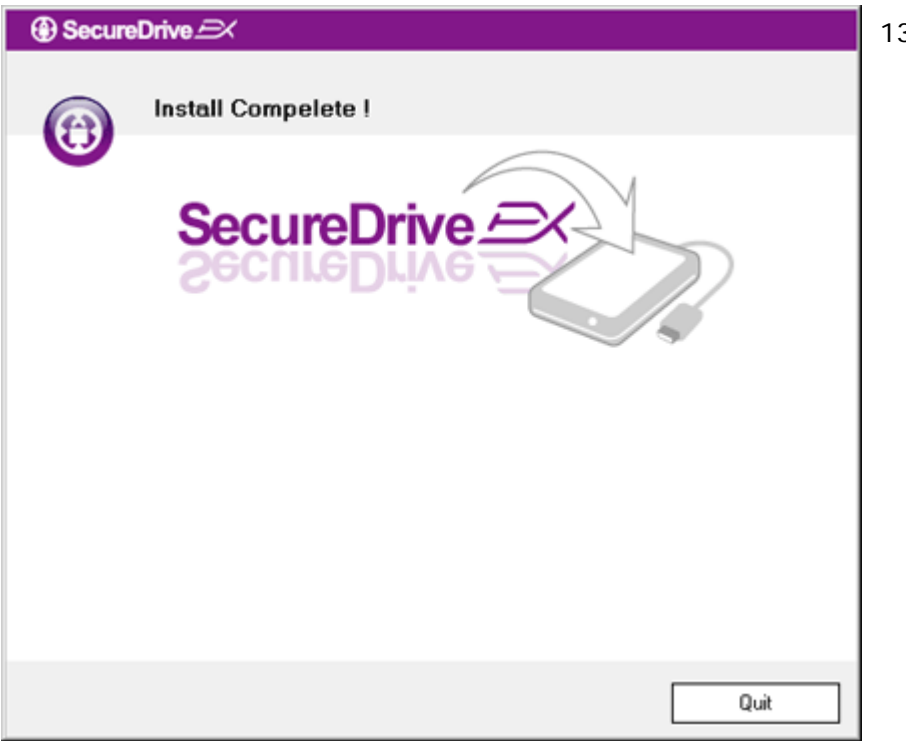

 El proceso de partición no debería superar los 3 minutos en función de la capacidad del ordenador.
 Apague Presido Data Safe III y desconéctelo del ordenador central.

| AP (D:)                                                                                                    |
|----------------------------------------------------------------------------------------------------|
| Windows can perform the same action each time you insert<br>a disk or connect a device with this kind of file:<br>Program<br>What do you want Windows to do?   |
| <ul> <li>Bun the program using the program provided on the device</li> <li>Open folder to view files using Windows Explorer</li> <li>Take no action</li> </ul> |
| Always do the selected action.                                                                                                    |

14. Data Safe III
15. Aparecerá una ventana solicitando más instrucciones. Seleccione la opción "Run the program" (Ejecutar el programa) y haga clic en "OK" (Aceptar) para continuar con el proceso de instalación.

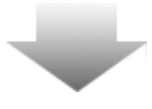

| SecureDrive                                                         |
|---------------------------------------------------------------------|
|                                                                     |
| SecureDrive                                                         |
| Please enter serial key                                             |
| SecureDriveEX<br>XXXXX-XXXXX-XXXXX-XXXXX<br>GLOBAL SN:XX000-0000000 |
| OK Cancel                                                           |

16. Aparecerá la ventana de autenticación de SecureDrive EX.
Consulte la etiqueta amarilla de la última página de la guía rápida para obtener la clave.Introduzca los números que aparecen en los campos de texto suministrados. Haga clic en "OK" (Aceptar) para finalizar.

#### 2.2.2 Establecimiento de una contraseña propia

Tal y como aparece más arriba, SecureDrive EX ofrece 2 particiones de almacenamiento, una sección pública y una sección de seguridad para la comodidad del usuario. Se recomienda establecer una contraseña en la sección de seguridad de manera inmediata para obtener una mayor protección de los datos confidenciales. Una contraseña debe tener un máximo de 16 caracteres y debe estar compuesta por letras y números. Asegúrese de escribir la contraseña y guardarla en un lugar seguro que pueda recordar. Conecte **Particiono** Data Safe III al ordenador central y enciéndalo para poder realizar más acciones.

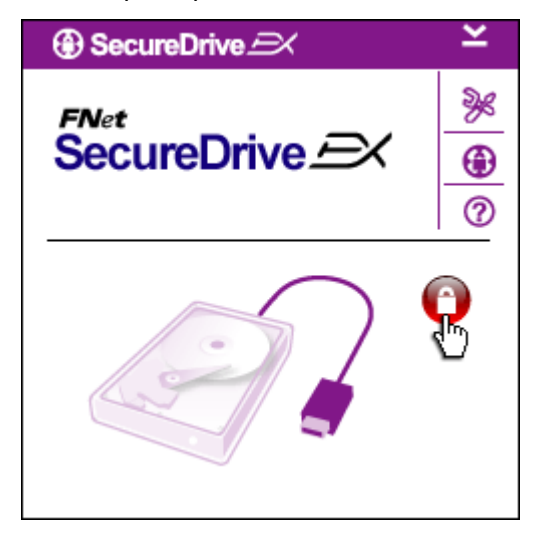

- Aparecerá una ventana solicitando más instrucciones. Seleccione la opción "Run the program" (Ejecutar el programa) y haga clic en "OK" (Aceptar) para continuar.
- Haga clic en el icono en rojo "Lock" (Bloquear) para desbloquear la sección de seguridad.
- 3. Aparecerá una pequeña ventana indicando que la secuencia de desbloqueo está en proceso.

| SecureDrive → →     SecureDrive →                                | <ol> <li>El icono anteriormente en rojo<br/>"Lock" (Bloquear) pasará a ser<br/>azul "Unlock" (Desbloquear).<br/>Representa que la sección de<br/>seguridad está abierta para ser<br/>utilizada.</li> </ol>     |
|------------------------------------------------------------------|----------------------------------------------------------------------------------------------------|
|                                                                  | <ol> <li>Si hace clic en el icono "Setup"<br/>(Configuración) después de<br/>desbloquear, aparecerá el menú<br/>de configuración.</li> </ol>                                                                   |
| SecureDrive      Password Options                                | <ol> <li>El menú de configuración aparece<br/>en la página de la contraseña de<br/>forma predeterminada. Existen 4<br/>campos para introducir los datos<br/>del usuario.</li> </ol>                            |
|                                                                  | <ol> <li>Introduzca una pista sobre la<br/>contraseña que le ayude a<br/>recordarla mejor.</li> </ol>                                                                                                    |
| Password Hint: ABCD     The current password:                    | <ol> <li>Introduzca la contraseña actual si<br/>desea realizar algún cambio en la<br/>contraseña. Déjela en blanco la<br/>primera vez que lo utilice.</li> </ol>                                               |
| <ul> <li>New Password:</li> <li>Confirm New Password:</li> </ul> | <ol> <li>Escriba una nueva contraseña y<br/>vuélvala a escribir para<br/>confirmarla. Consulte el principio<br/>de la sección para conocer los<br/>criterios de establecimiento de<br/>contraseñas.</li> </ol> |
| Save Cancel                                                      | <ol> <li>Haga clic en "Save" (Guardar)<br/>para guardar la configuración de<br/>la contraseña y en "Cancel"<br/>(Cancelar) para volver al menú<br/>principal.</li> </ol>                                       |

# 2.2.3 Bloqueo/Desbloqueo de la sección de seguridad

Asegúrese de que **Paraficio** Data Safe III está conectado al ordenador central y de que está encendido.

# 2.2.3.1 Bloqueo de la sección de seguridad

| System (C:) | Backup (D:)        | SECURITY<br>(G:) | PUBLIC (H:)    |
|-------------|--------------------|------------------|----------------|
|             |                    |                  |                |
|             |                    |                  |                |
| 🕀 Se        | cureDrive <i>E</i> | ×                | ×              |
| FNet<br>Sec | :<br>cureDriv      | <i>e E</i> X     | »«<br>•••<br>⑦ |
| E           |                    |                  | æ              |
|             | Maxtor 3 3073U     | 4 USB Device     |                |
|             |                    |                  |                |
|             | Sed Space          | 32.00            |                |
| - Li        | Free Space         | 26.76            |                |
|             | Total Space        | 26.76            | G              |
|             |                    |                  |                |
|             |                    |                  |                |
|             |                    |                  |                |

- 1. Haga clic en "My Computer" (Mi PC).
- 2. Podrá acceder a la sección de seguridad para introducir o extraer datos.
- Tal y como se ha mencionado en otra sección, el icono azul "Unlock" (Desbloquear) indica que la sección de seguridad está abierta.
- 4. Para bloquearla, haga clic en el icono azul "Unlock" (Desbloquear) o en el gráfico de la unidad de disco duro (HDD) para iniciar la secuencia de bloqueo.
- 5. Aparecerá una pequeña ventana indicando que la secuencia de bloqueo está en proceso.

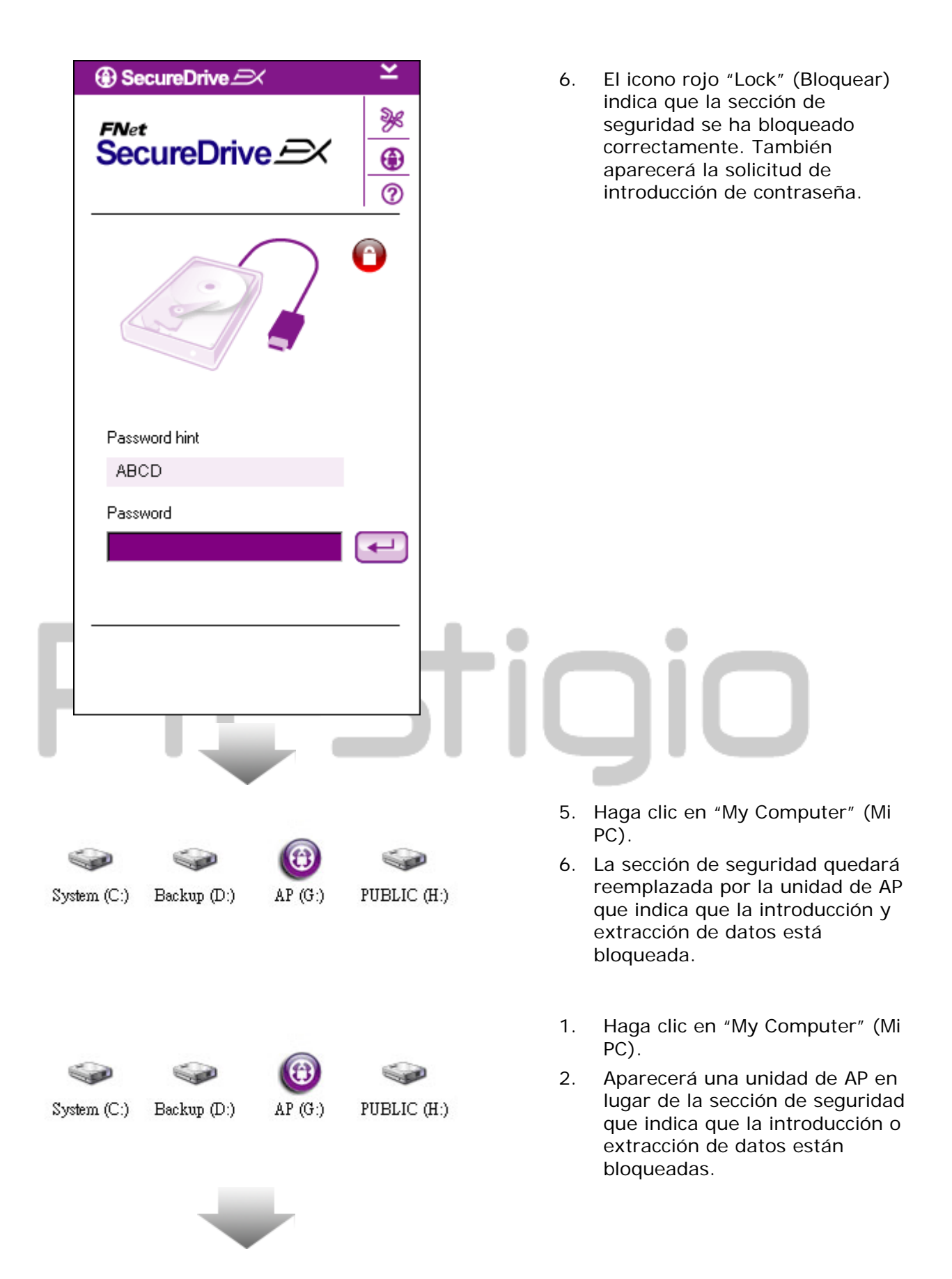

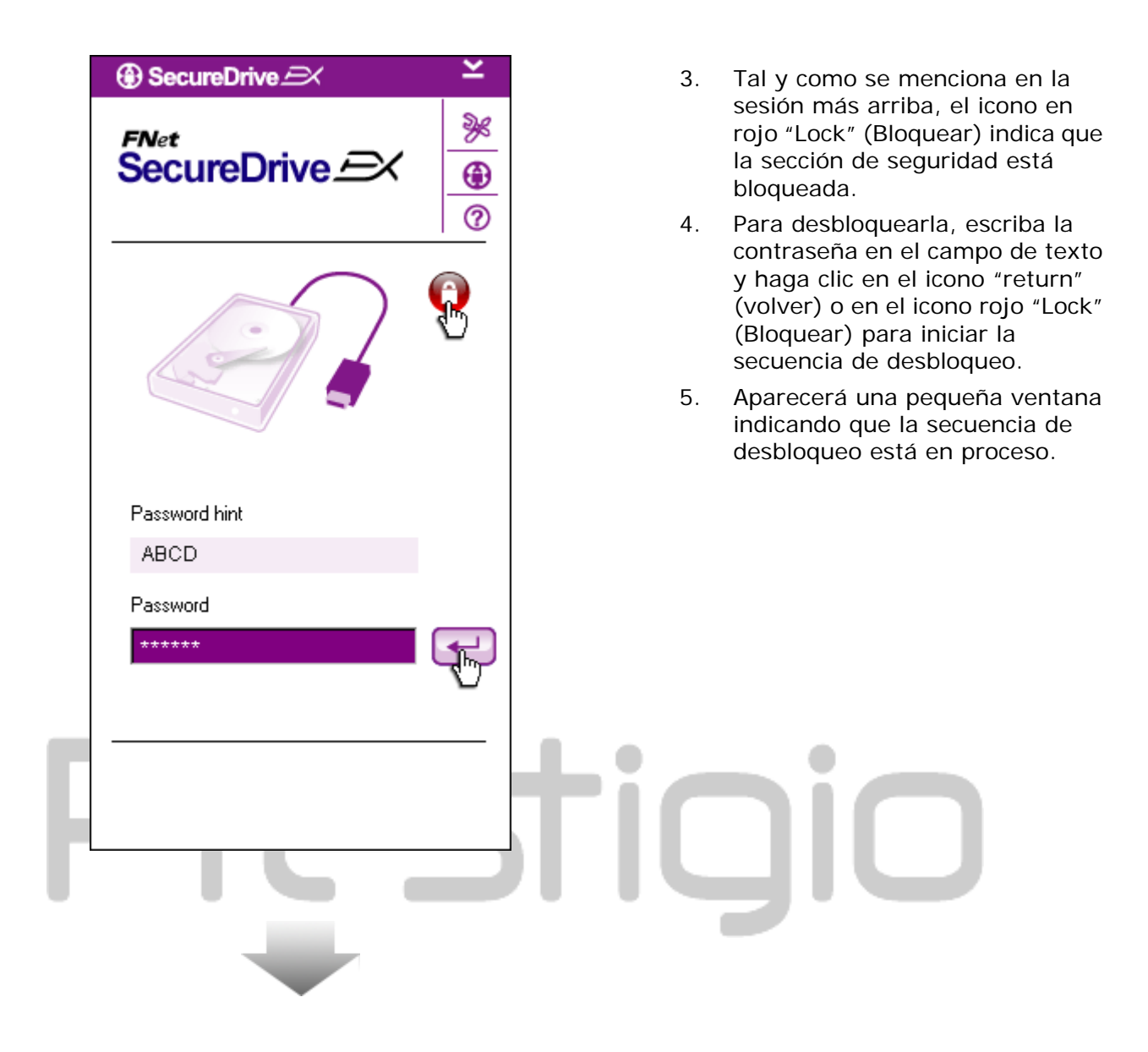

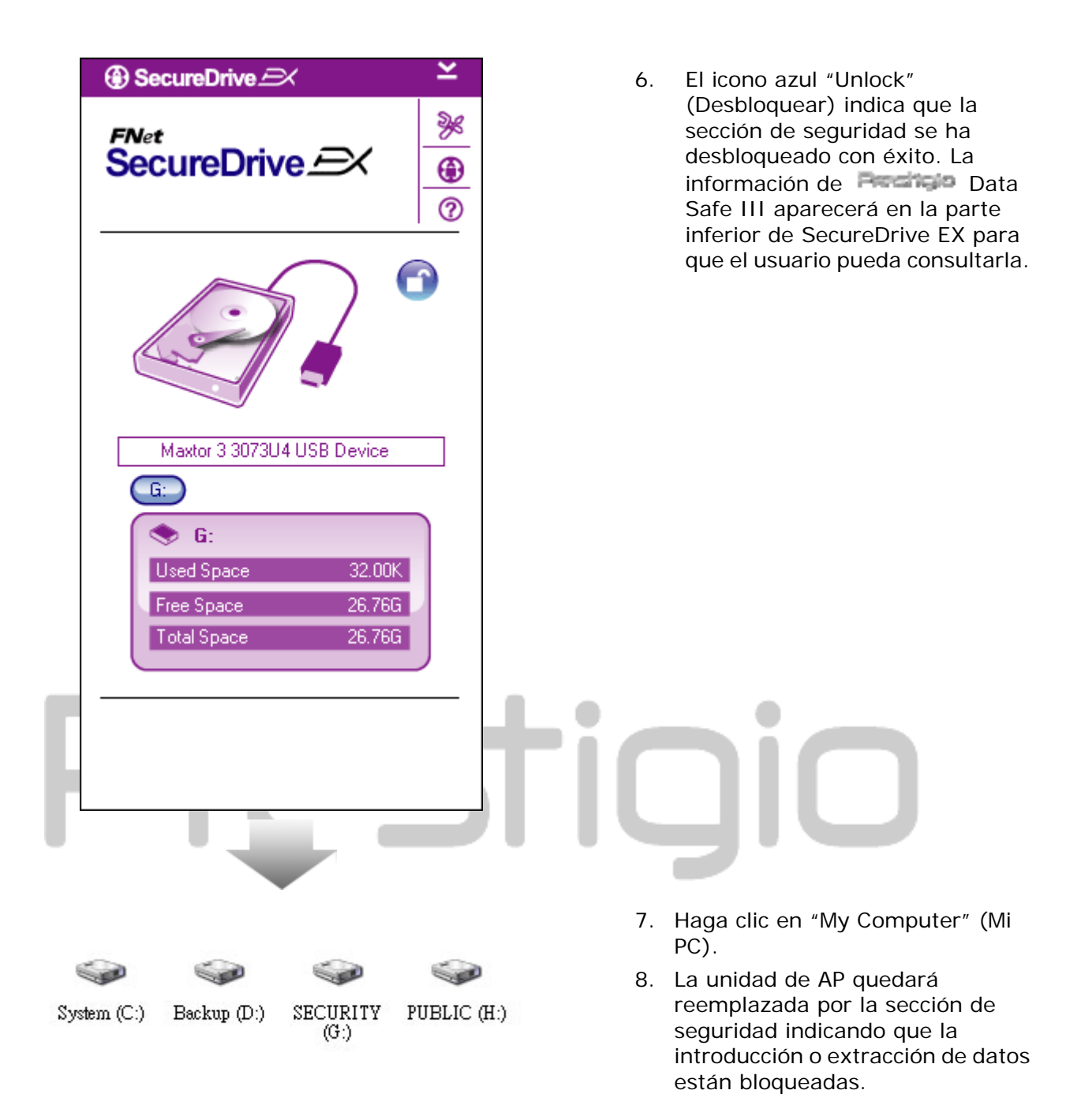

⚠

Advertencia: Al realizar las acciones de bloqueo y desbloqueo con el dispositivo, asegúrese de que no se están ejecutando otras aplicaciones o programas, o de que no existen documentos abiertos en este. Cualquier incumplimiento podría provocar la pérdida de datos o daños en el equipo.

#### 2.2.4 Extracción segura de Resido Data Safe III

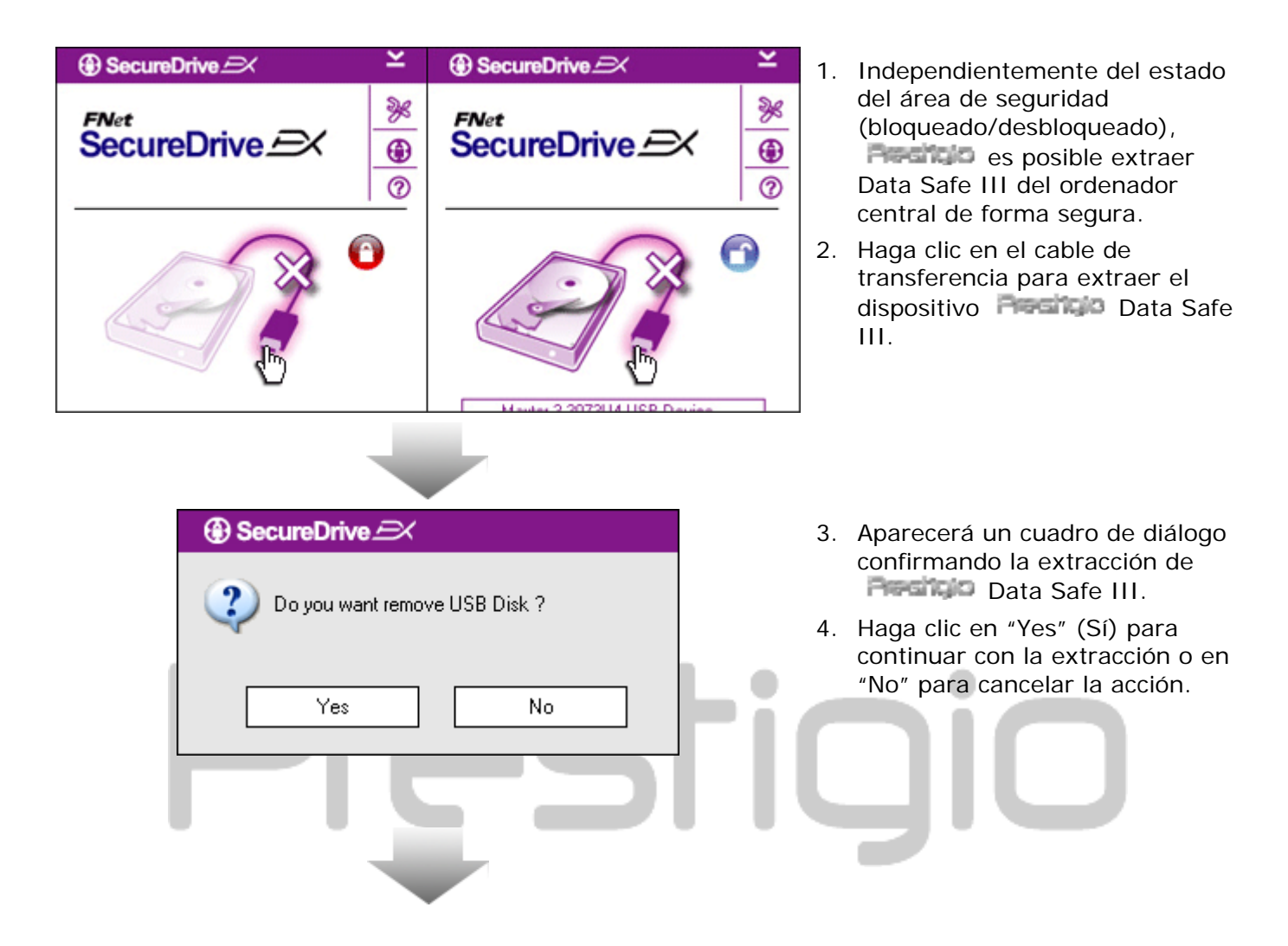

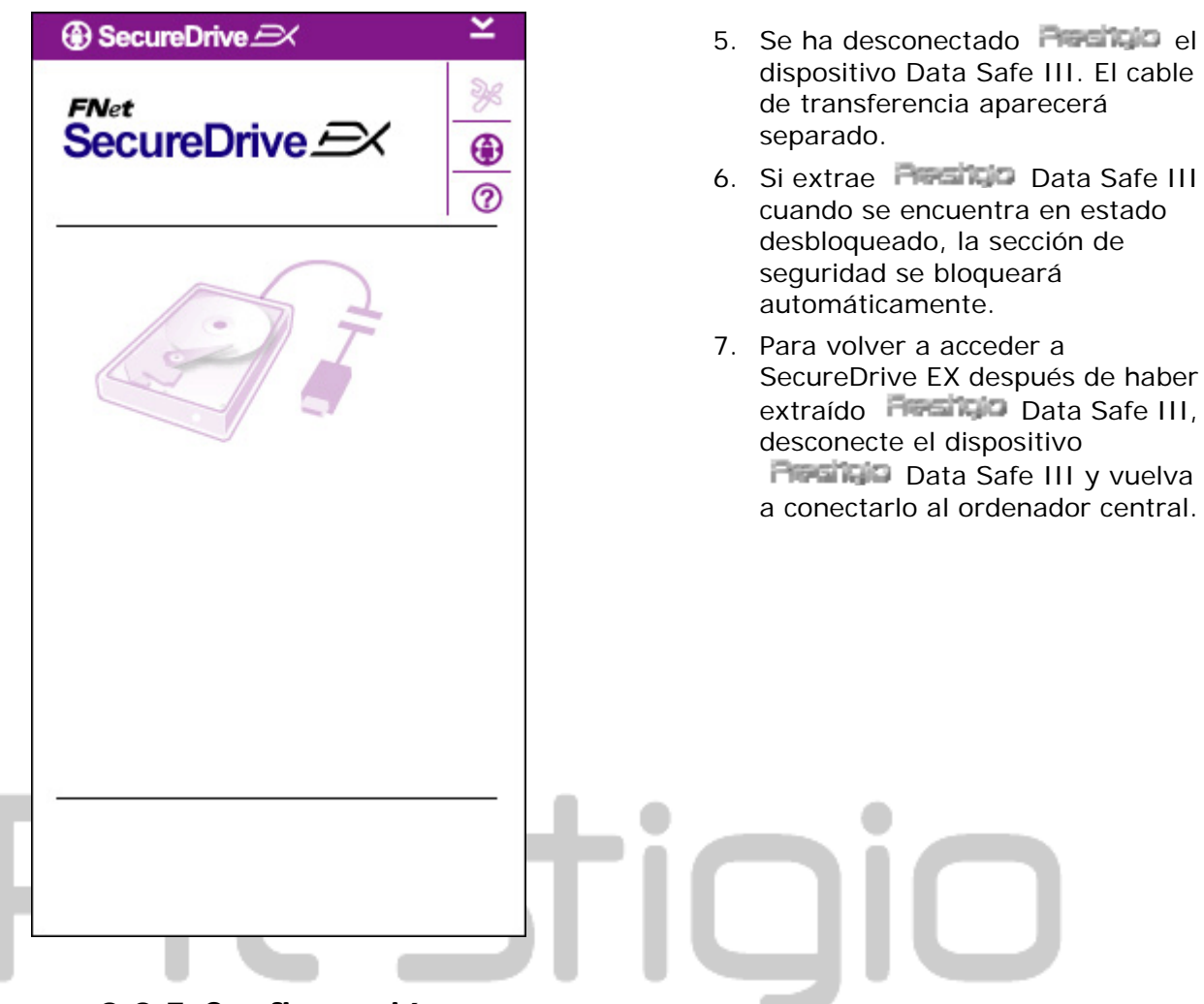

2.2.5 Configuración

Asegúrese de que **Example** Data Safe III está conectado al ordenador central y de que está encendido.

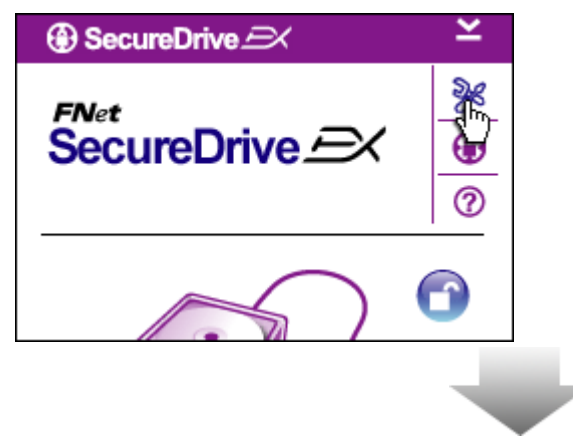

- 1. Haga clic en el icono "Setup" (Configuración).
- Aparecerá el menú "Setup" (Configuración) para que pueda realizar las configuraciones.

| ③ SecureDrive         | ×      | ] |
|-----------------------|--------|---|
| Password Options      |        |   |
|                       |        |   |
|                       |        |   |
| Password Hint:        | ABCD   |   |
| The current password: | *****  |   |
| 🥥 New Password:       | *****  |   |
| Confirm New Password: | *****  |   |
|                       |        |   |
|                       |        |   |
| Save                  | Cancel |   |

- 1. Consulte la sesión "Establecimiento de una contraseña propia" para configurar las opciones de contraseña.
- Para cambiar la contraseña, escriba la contraseña actual, la nueva y confirme la nueva contraseña. Haga clic en "Save" (Guardar) para guardar la configuración o en "Cancel" (Cancelar) para volver.
- Haga clic en la "X" en la esquina superior derecha o haga clic en "Cancel" (Cancelar) para salir del menú de configuración.

#### 2.2.7 Desinstalación de SecureDrive EX

Asegúrese de que **Castilio** Data Safe III está conectado al ordenador central y de que está encendido.

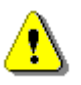

Advertencia: Después de desinstalar SecureDrive Ex, todos los datos del dispositivo Preside Data Safe II se eliminarán de forma permanente. Además, deberá crear una nueva partición a través de la gestión de las unidades de disco de Windows.

| SecureDrive                                                          | 1. | Conecte Residue Data Safe III                                                                                                    |
|----------------------------------------------------------------------|----|----------------------------------------------------------------------------------------------------|
|                                                                      |    | en el ordenador central mediante                                                                                                    |
| Erase SecureDriveEX         SecureDrive         Select your language | 2. | <ul> <li>Haga doble clic en el archivo<br/>"Erase.exe" de la carpeta</li> <li>"SecureDriveEX" para iniciar la<br/>desinstalación.</li> <li>Haga clic en "Next" (Siguiente)<br/>para continuar con la<br/>desinstalación o en "Quit" (Salir)<br/>para cancelar la acción.</li> </ul> |
| Next > Quit                                                          | 4. | Aparecerá un cuadro de diálogo                                                                                                    |
| Erase SecureDriveEX                                                  |    | solicitando la confirmación. Haga<br>clic en "Yes" (Sí) para continuar<br>o en "No" para cancelar la                                                                                                    |
| SecureDrive      SecureDrive      Yes No                             |    | acción.                                                                                                    |
| Next > Quit                                                          |    |                                                                                                    |

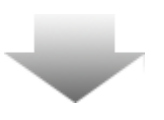

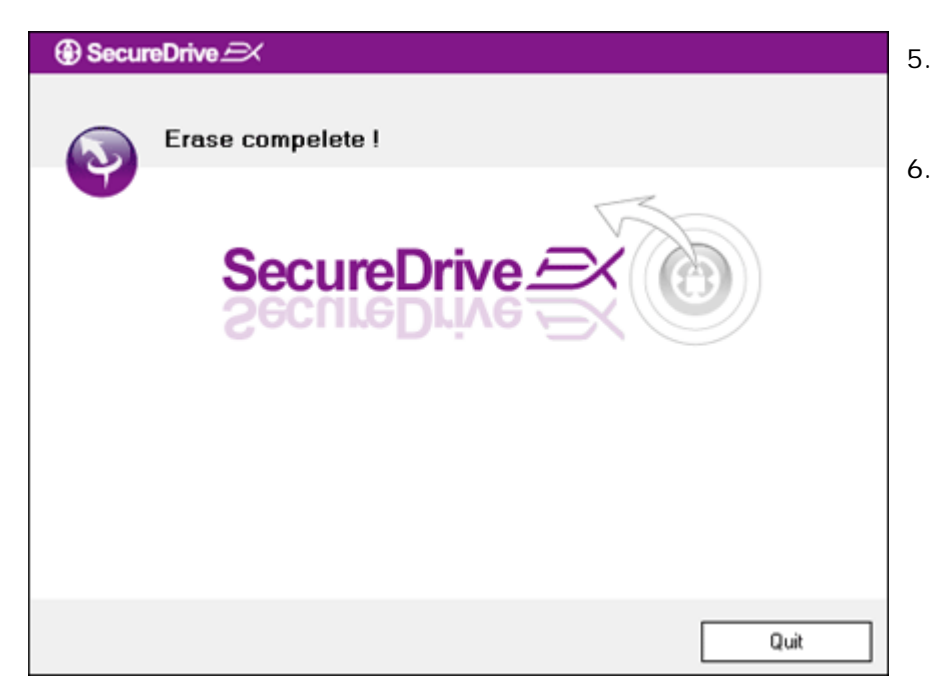

- SecureDrive EX se ha eliminado con éxito. Haga clic en "Quit" (Salir) para salir.
  - restaurará en una unidad de disco duro externa.

# 2.2.8 Otras funciones

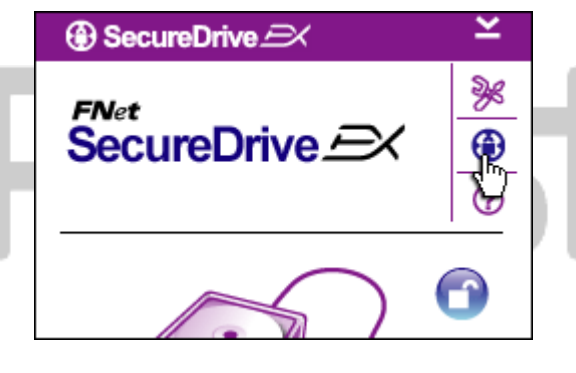

Haga clic en el icono "SecureDrive EX" para visualizar las especificaciones detalladas del software.

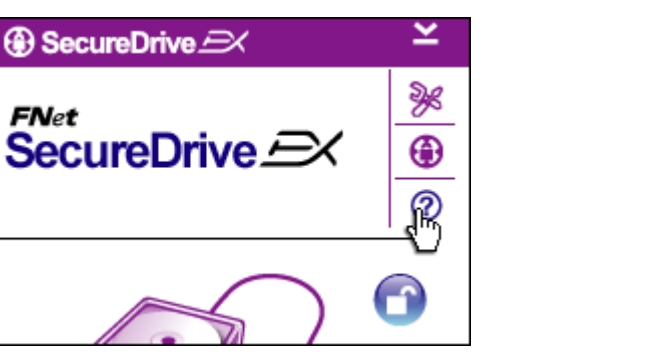

Haga clic en el icono "?" en la parte superior derecha para visualizar Help Center (centro de ayuda), una herramienta tutorial que ayuda al usuario a hacer un mejor uso de SecureDrive EX.

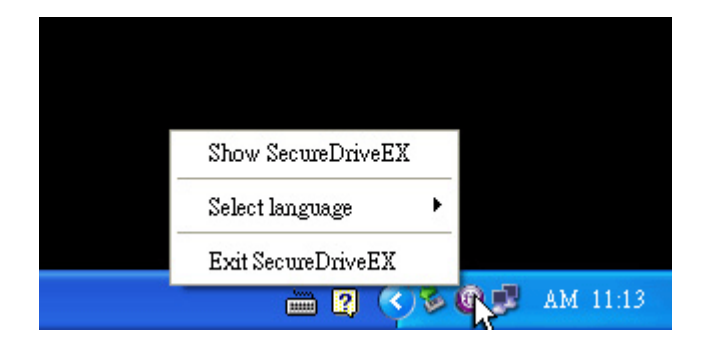

•

Haga clic con el botón secundario en el icono SecureDrive EX en el área de notificaciones del escritorio para visualizar los accesos directos de las funciones parciales.

#### 2.3 Uso de One Touch Backup (OTB)

Advertencia: Reside Deberá desbloquear Data Safe III antes de realizar cualquier operación con PCCIone EX. Asegúrese de que Reside Data Safe III está desbloqueado mientras se realizan las operaciones con PCCIone EX. Cualquier incumplimiento podría provocar la pérdida de datos o daños en el equipo.

| 2.3.1 Instalación de PCCloneE> |     |                                                                                                    |
|--------------------------------|-----|----------------------------------------------------------------------------------------------------|
|                                | Í Í |                                                                                                    |
| 💀 Fnet PCCloneEX Setup         | 1.  | Conecte Data Safe III en                                                                                  |
| PCClope EX Lite                |     | el ordenador central mediante el cable USB proporcionado.                                                 |
| Welcome to use PCCIoneEX 1.XXX | 2.  | Haga doble clic en el archivo<br>"Setup.exe" de la carpeta<br>"PCCloneEX" para iniciar la<br>instalación. |
| Setup Wizard                   | 3.  | Haga clic en "Install" (Instalar)<br>para iniciar el proceso de                                           |
| Install                        |     | instalación o haga clic en "Quit"<br>(Salir) para cancelarlo.                                             |
| Quit                           |     |                                                                                                    |
| <u>.</u>                       |     |                                                                                                    |

| Fnet PCCloneEX Setup                                                                                                    | PC                                                                                                    | <sub>Net</sub><br>Clone E                                                                                                    | X Lite                                                       |
|----------------------------------------------------------------------------------------------------|----------------------------------------------------------------------------------------------------|----------------------------------------------------------------------------------------------------|--------------------------------------------------------------|
| License and Warranty Agreement<br>By using the enclosed Software<br>terms and conditions of this licer<br>these terms then Fnet Co., Ltd. i<br>you, in which event you should in<br>purchase to the dealer from who<br>purchase for a refund of the purc<br>of the Software and the accomp | nt<br>you indicate yo<br>hse agreement.<br>Is unwilling to lic<br>return the full pro<br>om it was acquire<br>chase price, or l<br>panying docume | ur acceptance<br>If you do not ag<br>ense the Softw<br>oduct with proo<br>ed within thirty o<br>by destroying al<br>ntation. | of all<br>gree with<br>are to<br>f of<br>days of<br>I copies |
|                                                                                                    |                                                                                                    |                                                                                                    |                                                              |

- 4. Lea con atención el acuerdo de licencia.
- Si acepta el acuerdo, haga clic en "Agree" (Acepto) para continuar o en "Quit" (Salir) para cancelar la instalación.

- 6. Especifique la ruta de instalación de PCCIonEX. También puede hacer clic en "Browse" (Examinar) para ver el diagrama de árbol.
  7. Aparecerá una marca de
  - Aparecera una marca de verificación en "Create Desktop Shortcut" (Crear acceso directo en escritorio) de forma predeterminada. Elimine la marca de verificación si es necesario.
  - 8. Haga clic en "Install" (Instalar) para continuar o en "Quit" (Salir) para cancelar la acción.

| * PCCloneEX Setup          |              | ×         |
|----------------------------|--------------|-----------|
|                            | PCClon       | e EX Lite |
| Setup will install to :    |              |           |
| C:\Program Files\PCCloneEX |              | Browse    |
| 🔽 Create Desktop Shortcut  |              |           |
|                            |              |           |
|                            |              |           |
|                            |              |           |
|                            | < Back Insta | all Quit  |

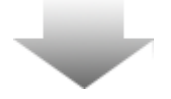

| Fnet PCCloneEX Setup<br>PCCloneEX Setup<br>Install Compelete !<br>Quit | 9.  | El proceso de instalación debería<br>tardar solo unos minutos.<br>Aparecerá un cuadro de diálogo<br>cuando se haya completado la<br>instalación. Haga clic en "OK"<br>(Aceptar) para salir de la<br>instalación.                  |
|------------------------------------------------------------------------|-----|----------------------------------------------------------------------------------------------------|
| Visit FNet<br>About<br>Help<br>Show PCClone EX<br>Exit PCClone EX      | 10. | Después de realizar la<br>configuración, aparecerá en el área<br>de notificaciones del escritorio el<br>icono de PCCloneEX. Para ejecutar<br>PCClone EX, puede hacer doble clic<br>o clic con el botón secundario en su<br>icono. |

Advertencia: Solamente es posible utilizar el programa con el dispositivo suministrado en el embalaje. Cualquier otro dispositivo no funcionará con este programa.

# 2.3.2 Funciones de copia de seguridad regular de archivos

Asegúrese de que **Paraticipo** Data Safe III está conectado al ordenador central y de que está encendido.

# 2.3.2.1 Realización de copias de seguridad de archivos

| ~                                                                                                    |                       | <b>@FNet</b><br>PC <b>Clone EX</b> Lite | 2 |
|----------------------------------------------------------------------------------------------------|-----------------------|-----------------------------------------|---|
| Files Backup       Image: Second state state          | USB Device<br>Restore | H: 🔽                                    |   |
| Backup                                                                                                    | 1                     | 2                                       |   |
|                                                                                                    |                       | <i>FNet</i><br>CClone EX Lite           |   |
| Image: Second Second | USB Device            | H:<br>I<br>I<br>K<br>K                  |   |
| @FNet                                                                                                    |                       |                                         |   |

- Haga clic en el acceso directo de "PCCIoneEX" del escritorio para ejecutar el programa.
- Haga clic en la pestaña "File Backup" (Copia de seguridad de archivos) para especificar las rutas de "Backup/Restore" (Copia de seguridad/Restauración).

- En la columna "Files Backup" (Copia de seguridad de archivos), coloque marcas de verificación en los archivos o carpetas de los que desea hacer una copia de seguridad.
- En la columna "USB Device" (Dispositivo USB), haga clic en el cuadro desplegable para seleccionar el dispositivo de almacenamiento de la copia de seguridad designado.

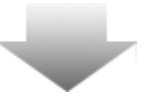

|                                                                                                    | >>         | PCClone   | e EX Lite |
|----------------------------------------------------------------------------------------------------|------------|-----------|-----------|
| My Computer           My Computer           Local Disk (C)           Do         Do           W Computer           W computer           Coal Disk (C)           W coal Disk (C)           W coal Di | USB Device | H:        |           |
| <b>FNet</b>                                                                                                    |            | <b>()</b> |           |

- Haga clic en "Backup" (Copia de seguridad) para iniciar el proceso de realización de la copia de seguridad. Aparecerá un cuadro de diálogo confirmando la acción. Haga clic en "OK" (Aceptar) para continuar o pulse "Cancel" (Cancelar) para cancelar la acción.
- Aparecerá otro cuadro de diálogo cuando se haya completado el proceso. Haga clic en "OK" (Aceptar) para salir.

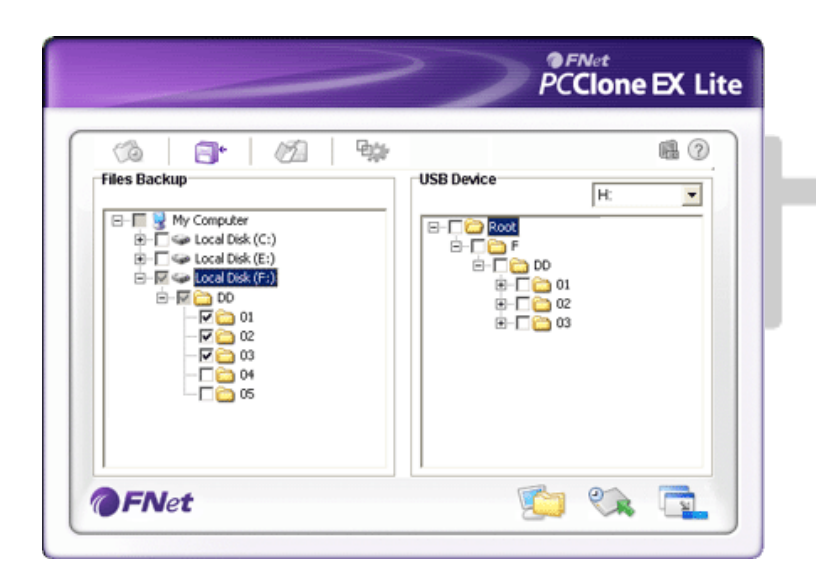

7. Se ha realizado con éxito una copia de seguridad de los archivos o carpetas seleccionados desde el ordenador
central a Data Safe III.

Advertencia: Existe un directorio raíz oculto F: FNet en Persingio Data Safe III. Todas las copias de seguridad de los archivos o carpetas se guardarán en el directorio. No elimine dicho directorio.

#### 2.3.2.2 Restauración de archivos

|                                                                                                    | PCClone EX Lite                                                                                                    |
|----------------------------------------------------------------------------------------------------|----------------------------------------------------------------------------------------------------|
| Image: Second Second | USB Device<br>H:<br>USB Device<br>H:<br>USB Device<br>F<br>DO<br>USB Device<br>F<br>USB Device<br>F<br>USB DEVICE<br>F<br>USB DEVICE<br>F<br>OS DEVICE<br>F<br>OS DEVICE<br>F<br>USB DEVICE<br>F<br>OS DEVICE<br>F<br>OS DEVICE<br>OS DEVIC |
| <b>@FN</b> et                                                                                                    | <u> </u>                                                                                                    |

- Haga clic en el acceso directo de "PCCloneEX" del escritorio para ejecutar el programa.
- Haga clic en la pestaña "File Backup" (Copia de seguridad de archivos) para especificar las rutas de Backup/Restore (Copia de seguridad/Restauración).
- 3. En la columna del dispositivo USB, seleccione las carpetas o archivos listos para ser restaurados.

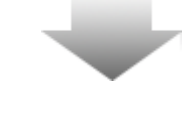

| 🕼   📑   🖄   4                                                                               | USB Device                | 11                                                                         | C 🗐 |
|---------------------------------------------------------------------------------------------|---------------------------|----------------------------------------------------------------------------|-----|
| Cocal Disk (C:)     Fret PECIon     Cocal Disk (F:)     Cocal Disk (F:)     Cocal Disk (F:) | re you going to restore ? | DD<br>01<br>02<br>02<br>02<br>02<br>02<br>03<br>04<br>05<br>05<br>06<br>03 |     |

- Haga clic en "Restore" (Restaurar) para iniciar el proceso de restauración. Aparecerá un cuadro de diálogo confirmando la acción. Haga clic en "OK" (Aceptar) para continuar o pulse "Cancel" (Cancelar) para cancelar la acción.
- Aparecerá otro cuadro de diálogo cuando se haya completado el proceso. Haga clic en "OK" (Aceptar) para salir.

# 2.3.2.3 Eliminación de copias de seguridad de archivos

|   |                                                                                                    | PC             | Net<br>Clone EX Lite | 1.       | Haga clic en el acceso directo de<br>"PCCloneEX" del escritorio para<br>ejecutar el programa.                                                                                                    |
|---|----------------------------------------------------------------------------------------------------|----------------|----------------------|----------|----------------------------------------------------------------------------------------------------|
| f | Image: Sector point       Image: Sector point       Image: Secto | USB Device     | H:                   | 2.<br>3. | Haga clic en la pestaña "File Backup"<br>(Copia de seguridad de archivos) para<br>visualizar la información de la copia de<br>seguridad.<br>En el dispositivo USB, haga clic con el<br>botón secundario de las carpetas o<br>archivos que ya no sean necesarios y<br>haga clic en "Delete select files"<br>(Eliminar archivos seleccionados) para<br>eliminarlos. |
|   | FNet                                                                                                    | arch 🕞 Folders |                      | 4.       | Es posible eliminar las carpetas o                                                                                                    |
|   | rs ×<br>My Computer<br>J J 2 Floppy (A:)<br>CD Drive (D:)<br>CD Drive (D:)<br>Local Disk (C:)<br>Local Disk (E:)<br>Local Disk (F:)<br>PCCloneEX (G:)<br>PCCloneEX (G:)<br>Control Panel<br>Control Panel<br>Shared Documents<br>Administrator's Documen<br>My Network Places<br>Recycle Bin                                                                                                    | Fnet           |                      |          | archivos de los que se ha realizado una<br>copia de seguridad mediante el gestor<br>de archivos de Windows. Simplemente<br>elimine el directorio raíz "Fnet".                                                                                                    |

#### 2.3.3 Inicio rápido

El inicio rápido se ha diseñado como un acceso directo para usuarios que desean realizar copias de seguridad de carpetas o archivos mediante un clic o una tecla de acceso rápido definida por el usuario. El sistema realizará una copia de seguridad de las entidades seleccionadas después de ejecutar la función de inicio rápido. La primera vez que lo utilice, consulte la sesión "To File Backup" (Realización de copias de seguridad de archivos) para seleccionar los archivos preferidos de los que desea realizar una copia de seguridad y la "Setup session" (Sesión de configuración) para configurar las teclas de acceso rápido.

Asegúrese de que Reservant Data Safe III está conectado al ordenador central y de que está encendido.

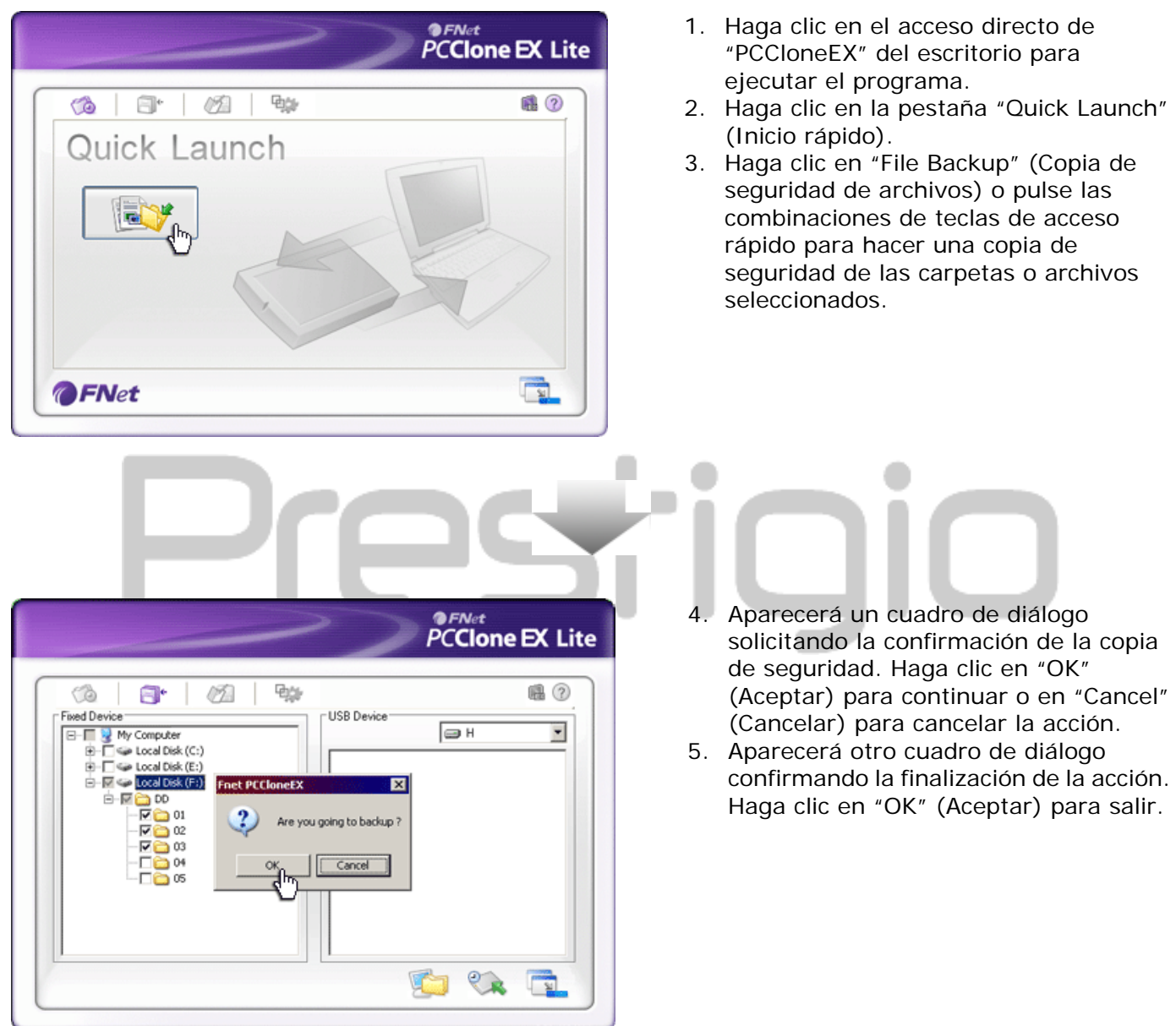

# 2.3.3.1 Realización de copias de seguridad utilizando el inicio rápido

- 1. Haga clic en el acceso directo de "PCCloneEX" del escritorio para
- 2. Haga clic en la pestaña "Quick Launch"
- 3. Haga clic en "File Backup" (Copia de seguridad de archivos) o pulse las combinaciones de teclas de acceso rápido para hacer una copia de seguridad de las carpetas o archivos

2.3.4 Realización de copias de seguridad de archivos utilizando One Touch Backup

Esta función permite al usuario realizar copias de seguridad de las carpetas o archivos seleccionados pulsando un botón de Persitaio Data Safe III. Tenga en cuenta que esta función no es compatible con las ediciones de Windows 98 o Windows ME.

Asegúrese de que **Persitaio** Data Safe III está conectado al ordenador central y de que está encendido.

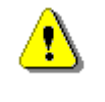

Advertencia: El icono de PCClone EX deberá aparecer en el área de notificación del escritorio antes de pulsar el botón "COPY" (Copiar) de Paraíria Data Safe III.

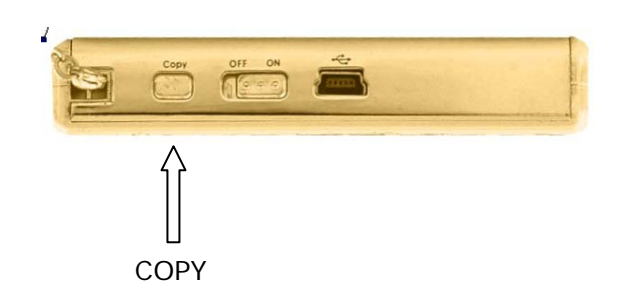

- Haga clic en el acceso directo de "PCCloneEX" del escritorio para ejecutar el programa.
- Simplemente pulse el botón "COPY" (Copiar) del marco externo

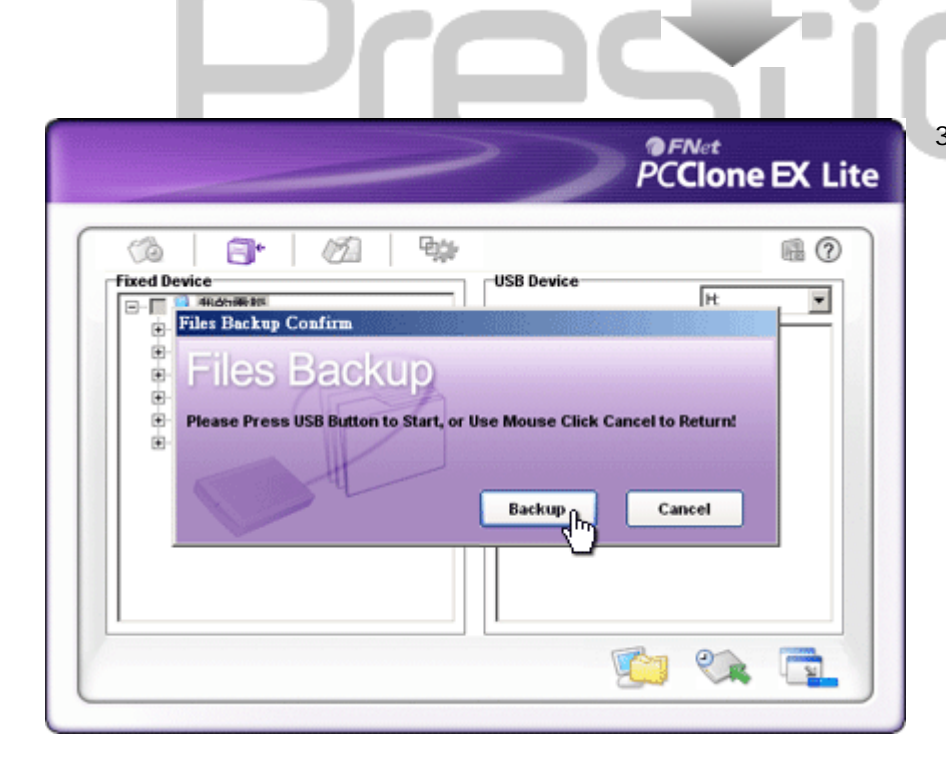

 Aparecerá un cuadro de diálogo confirmando la acción de copia de seguridad de archivos. Haga clic en "Start" (Iniciar) o vuelva a pulsar el botón "COPY" (Copiar) de Data Safe III para continuar. Haga clic en "Cancel" (Cancelar) para cancelar la acción.

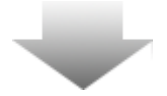

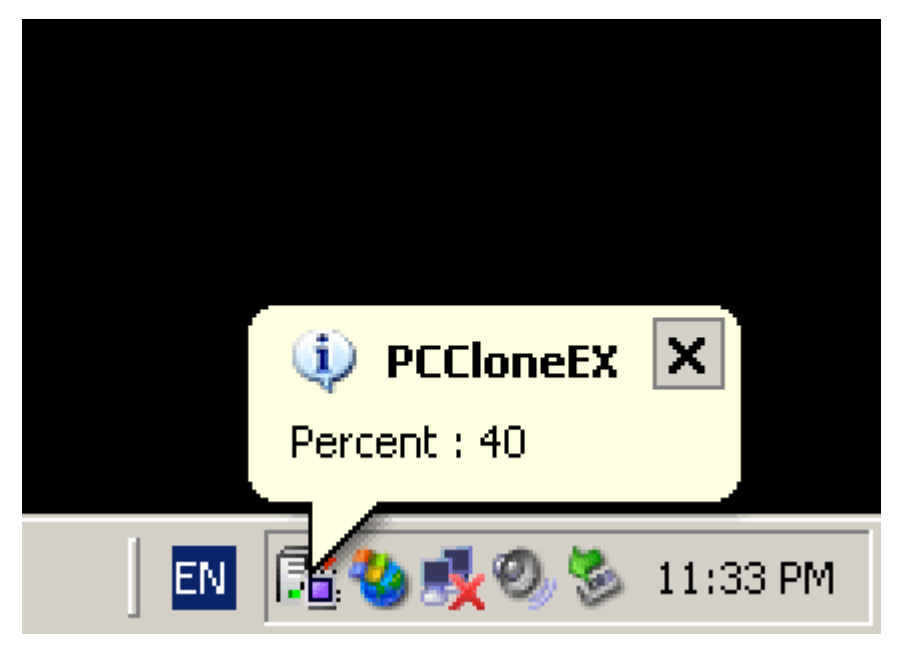

#### 2.3.5 Gestor de archivos

FNet PCClone EX Lite <del>Ър</del> **R** ? 0 8 02 🖃 🖳 My Computer 🖃 😨 My Computer 🗄 🔳 31⁄2 Floppy (A:) 🗄 🍓 31⁄2 Floppy (A:) + Local Disk (C:) 🗄 🥝 CD Drive (D:) 🕀 🥝 CD Drive (D:) 🗄 🧼 Local Disk (E:) E Scal Disk (E:) 🗄 🥪 Local Disk (F:) 🗄 🛅 DD 亘 🧰 CD1 🗄 🛅 DD 🗄 🧰 CD2 🗄 🫅 CD3 🗄 🛅 CD4 🗄 🫅 CD5 04 ÷ 🛅 05 🗄 🥪 Local Disk (F:) 🗄 🥝 PCCloneEX (G:) 🕀 🥝 PCCloneEX (G:) 🗄 🥪 Local Disk (H:) 🗄 🥪 Local Disk (H:) 🗄 🛅 Shared Documents 🗄 🛅 Shared Documents 🕂 🦳 My Documents 🕂 🦳 My Documents FNet 21

El gestor de archivos de PCClone EX funciona del mismo modo que el "Windows Explorer" (Explorador de Windows). Los usuarios de PC pueden arrastrar las carpetas o archivos libremente entre la unidad de disco duro del ordenador central y Data Safe III. Es una función diseñada para que los usuarios puedan gestionar sus carpetas o archivos sin tener que utilizar el "Windows Explorer" (Explorador de Windows) o "My Computer" (Mi PC).

- Cuando la copia de seguridad está en curso, el icono de PCClone EX parpadeará en el área de notificaciones del escritorio. Aparecerá una notificación cada vez que el progreso global aumente un 10%.
- Una vez que se haya finalizado la copia de seguridad, aparecerá otra notificación del icono PCClone EX indicando la finalización de la copia de seguridad.

# 2.3.6 Configuración

| 🔗 🗇 💋                                                                         | <b>₽</b> ġ₽ | n 🕄 🖓 🚽                                                                                                    |
|-------------------------------------------------------------------------------|-------------|----------------------------------------------------------------------------------------------------|
| After backup complete<br>Show complete message<br>Return program<br>Power off |             | System folder backup setting<br>Can backup Windows folder<br>Can backup Program Files folder<br>Can backup Documents and Settings folder |
| Files Backup Type<br>O Backup all files<br>O Backup changed files             |             | <ul> <li>Hide [Files Backup] Folder</li> <li>Quick file backup double confirm</li> </ul>                                                 |
| Hot Key Ctrl+Alt+F                                                            | Edit        |                                                                                                    |

# Pestaña File Backup (Copia de seguridad de archivos)

| After back up completed                                                       | Actividad del sistema una vez realizada la copia de<br>seguridad correctamente. Seleccione "Show<br>complete message" (Mostrar mensaje completo)                                                                                                    |
|-------------------------------------------------------------------------------|----------------------------------------------------------------------------------------------------|
| (Una vez realizada la copia de seguridad)                                     | para que aparezca un cuadro de diálogo de<br>confirmación, "Return program" (Volver al                                                                                                    |
| 5 ,                                                                           | programa) para volver al programa, y "Power off"<br>(Apagar) para cerrar el programa.<br>Opciones de copia de seguridad de archivos.<br>Seleccione "Backup all files" (Hacer copia de                                                                                                |
| File Backup Type (Tipos de<br>copias de seguridad de<br>archivos)             | copia de seguridad de todos los archivos) para nacer una<br>copia de seguridad de todos los archivos del<br>directorio, y "Backup changed files" (Hacer copia de<br>seguridad de los archivos modificados) para hacer<br>una copia de seguridad solo de los archivos<br>modificados. |
|                                                                               | Al hacer clic en el botón "Edit" (Editar), aparecerá un<br>cuadro de diálogo solicitando al usuario que<br>introduzca las nuevas combinaciones de teclas de                                                                                                    |
| Hot Key (Teclas de acceso<br>rápido)                                          | acceso rápido. Pulse cualquiera de las siguientes<br>teclas (Mayús, Control y Alt) y otra tecla para crear<br>nuevas teclas de acceso rápido. Haga clic en "Yes"<br>(Sí) para continuar y en "Cancel" (Cancelar) para<br>cancelar.                                                   |
| System folder backup<br>setting (Configuración de<br>copia de seguridad de la | Restricciones de definición del tipo de archivos para<br>la copia de seguridad. Haga clic en "Can backup<br>Windows folder" (Hacer copia de seguridad de la                                                                                                    |

carpeta del sistema)

carpeta Windows) para hacer una copia de seguridad de la carpeta Windows, "Can backup Program Files folder" (Hacer copia de seguridad de la carpeta Archivos de programa) para hacer una copia de seguridad de la carpeta Archivos de programa, y "Can backup Documents and Settings folder" (Hacer copia de seguridad de la carpeta Documents and Settings) para hacer una copia de seguridad de la carpeta Documents and Settings.

Hide [Files Backup] Folder (Ocultar carpeta [Copia de seguridad de archivos])

Quick file backup Confirmation (Confirmación de las copias de seguridad rápidas de archivos) Haga clic en esta opción para ocultar la carpeta Files Backup (Copia de seguridad de archivos).

Esta opción está seleccionada de forma predeterminada. Al realizar copias de seguridad de carpetas o archivos utilizando las teclas de acceso rápido, aparecerá un cuadro de diálogo solicitando la confirmación. Desactívelo si es necesario.

| CCIONE EX LITE |
|----------------|
| @?⊻            |
|                |
|                |
|                |
|                |

Pestaña **Others** (Otros)

Load automatically on windows startup (Cargar automáticamente al iniciar Windows)

Enable USB Button (Activar el botón USB)

Esta opción permite que PCCIoneEX se cargue automáticamente al iniciar Windows. Desactívela si es necesario.

Haga clic en esta opción para activar el botón COPY (Copiar) para obtener un servicio de copia de seguridad rápido. Desmárquela para desactivar el botón.

# 2.3.7 Otras funciones

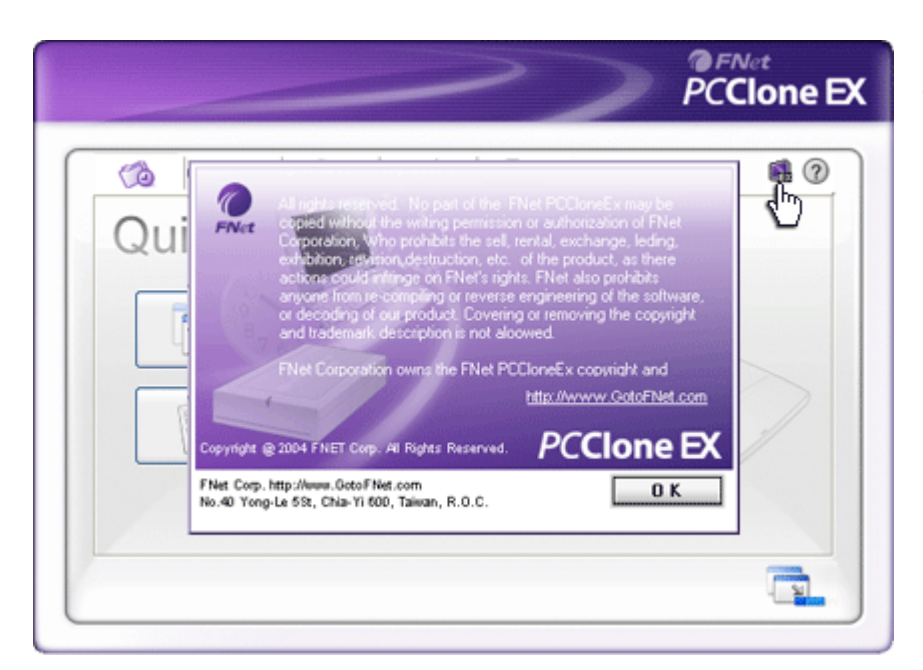

Haga clic en el icono "About" (Acerca de) en la pantalla superior derecha para ver las especificaciones del programa.

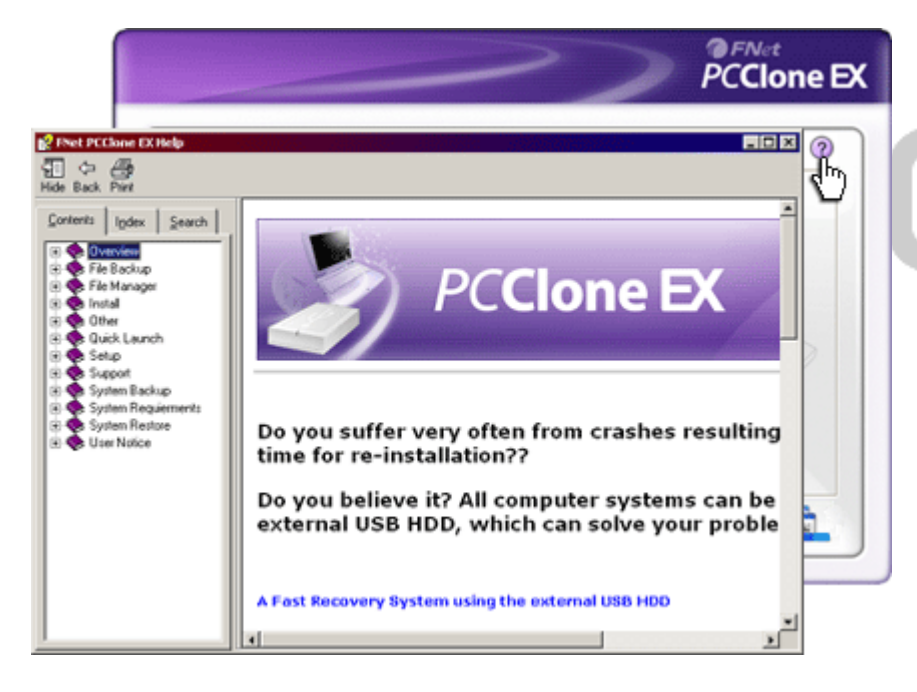

Haga clic en el icono "Ayuda" en la parte superior derecha para visualizar Help Center (centro de ayuda), una herramienta tutorial que ayuda al usuario a hacer un mejor uso de PCClone EX.

# 3. Apéndice

#### 3.1 Especificaciones del producto

| Características del<br>producto       | Peericip Unidad de disco duro USB portátil Data Safe III<br>con funciones de copia de seguridad y de seguridad en 1<br>botón y control de botones sensibles al tacto |
|---------------------------------------|----------------------------------------------------------------------------------------------------|
| Interfaz                              | Interfaz USB 2.0                                                                                                    |
| Tipo de unidad de<br>disco duro (HDD) | Unidad de disco duro (HDD) Serial ATA de 2,5 pulgadas                                                                                                    |

Máx. Capacidad de la unidad de disco duro (HDD) Alimentación Directamente desde el puerto USB

#### 3.2 Sistemas operativos compatibles

Compatibles con IBM PC: -Microsoft Windows XP y Vista Sistemas operativos Mac: -Mac OS 9.x y 10.x o superior (solo formato FAT32) Linux: -Linux 2.4 o superior (solo formato FAT32)

# 3.3 Asistencia técnica e información sobre la garantía

Consulte <u>www.prestigio.com</u> para obtener asistencia técnica e información sobre la garantía.

# 3.4 Cláusula de exención de responsabilidad

Hemos realizado todos los esfuerzos posibles para garantizar que la información y los procedimientos descritos en este manual sean precisos y completos. No se aceptará ninguna responsabilidad en caso de errores u omisiones. Reservo se reserva el derecho a realizar cambios sin previo aviso sobre los productos aquí mencionados.

# 3.5 Reconocimiento de marcas comerciales

- IBM es una marca comercial registrada de International Business Machines Corporation.
- iBook e iMac son marcas comerciales de Apple Computer, Inc.
- Macintosh, PowerBook y Power Macintosh son marcas comerciales de Apple Computer, Inc.
- Microsoft Windows XP y Windows Vista son marcas comerciales registradas de Microsoft Corporation en los Estados Unidos y/o en otros países.

Los demás nombres y productos no mencionados anteriormente pueden ser marcas comerciales registradas de sus respectivas empresas.